### Apache als Reverse Proxy für iNotes und für Applikationen

### Dateien kopieren

- USB Stick
- Fileshare

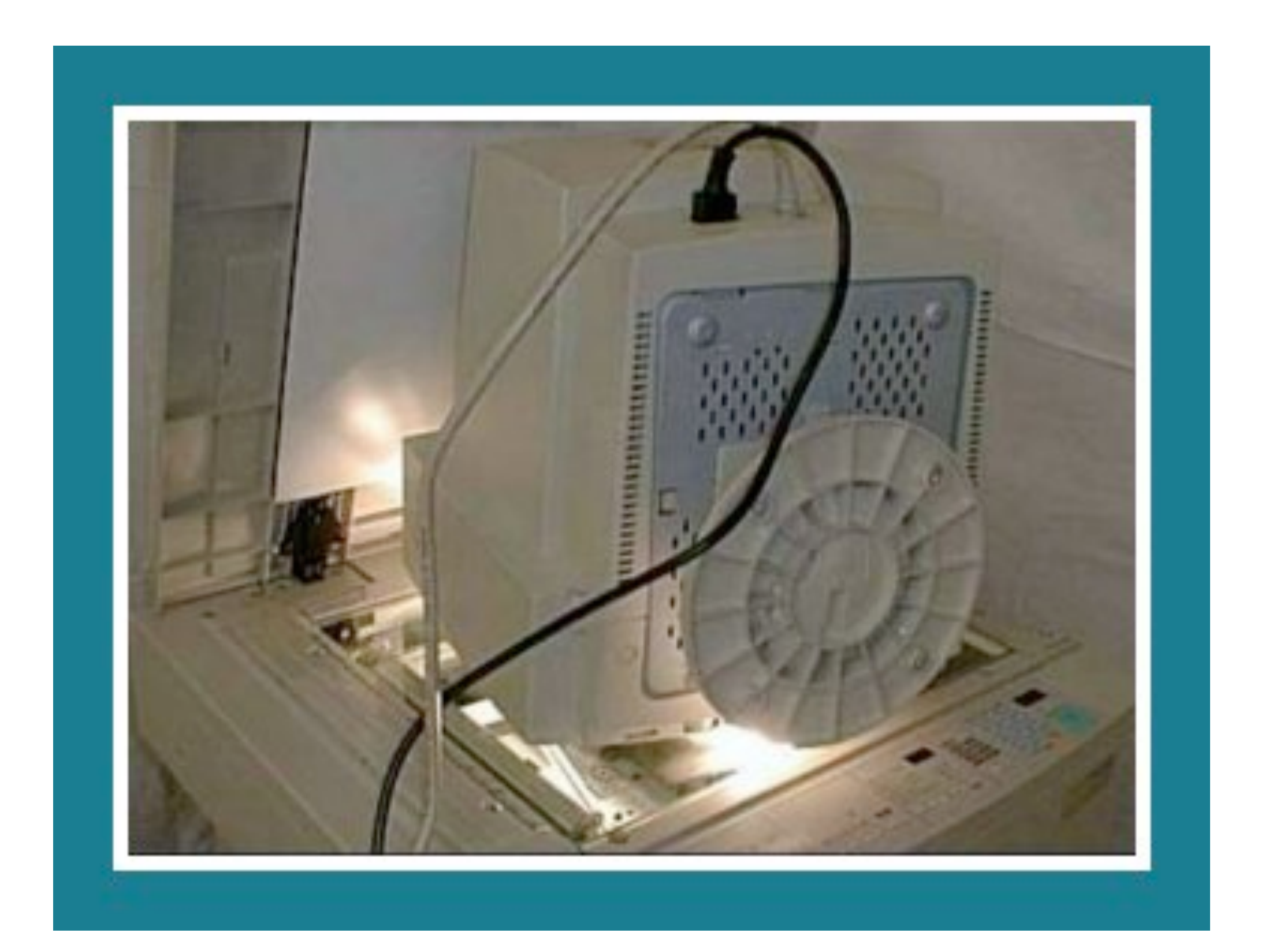

### Stephan Kopp

- Fritz & Macziol Group
- Dabei seit Notes 4.5
- Admin & Entwickler
- <u>http://stephankopp.net</u>
- @KoppStephan
- <u>skopp@fum.de</u>

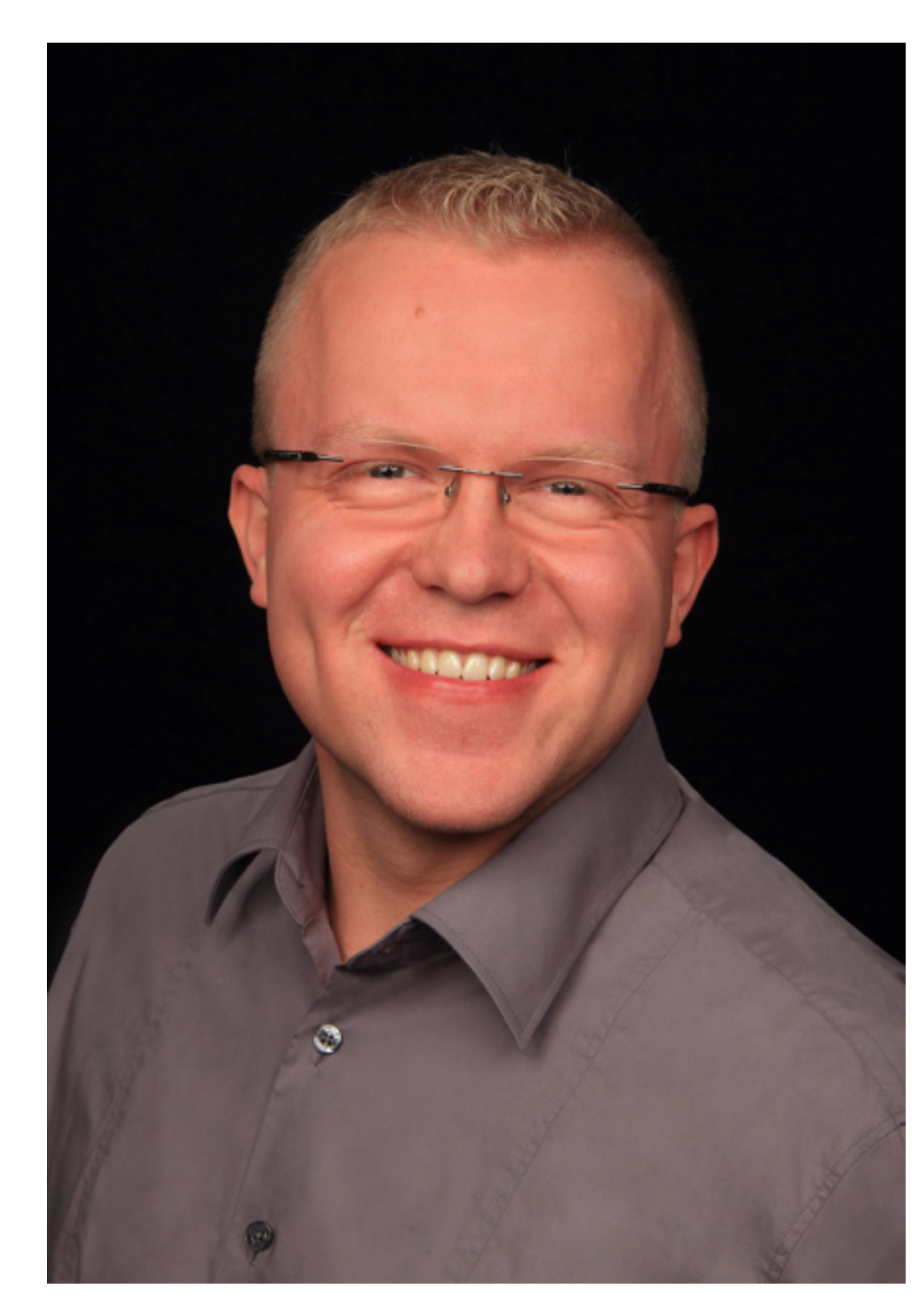

- Einführung
- Vorbereitung der Testumgebung
- Szenario 1: 1x Apache + 1x Domino
- Szenario 2: 1x Apache + 2x Domino
- Szenario 3: 1x Apache + 2x Domino + Kosmetik + Sicherheit

### Agenda

• Szenario 4: Komplexe Umgebung inkl. RSA, Kerberos, IBM Docs...

## Die Problemstellung

- ich habe mehrere Domino Server
- ich m
   öchte den Anwendern einen einfachen Zugang zu iNotes oder Browser Applikationen bieten (intern und/oder extern)
- ich habe ein Domino Cluster und möchte auch für iNotes ein Failover haben
- ich möchte nicht ständig auf allen Domino Servern irgendwelche SSL Bugs beheben
- Zugriffe von extern sollen evtl. über 2-Factor Authentifizierung laufen

### Eine Lösung: Apache Reverse Proxy

- entweder als direkter reverse Proxy in der DMZ
- oder als reverse Proxy zwischen DMZ und Domino
- auch sinnvoll für rein interne Verwendung
- ideale Vorbereitung für IBM Verse

## Demo Umgebung

- 1x Windows VM (Virtual Box)
- 2x Domino Server
- 1x Apache Server
- 1x Notes/Admin Client
- Windows Passwort: AdminCamp15

## Vorbereitung

- Dateien kopieren
- Virtual Box installieren
- virtuelle Maschine in Betrieb nehmen
- Host Datei und IP Konfig überprüfen
- Ziel:
  - http://domino1.hands-on.local erreichbar -
  - Anmeldung mit "Test User1" und "AdminCamp15" funktioniert
  - http://domino2.server.lokal erreichbar -
  - Anmeldung mit "Test User2" und "AdminCamp15" funktioniert

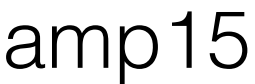

## Virtual Box installieren

- Virtual Box installieren (VirtualBox-5.0.0-101573-Win.exe)
- Den Ordner "AdminCamp Apache als Reverse Proxy" auf die lokale Platte kopieren  $\bullet$
- Virtual Box starten und Virtuelle Maschine hinz

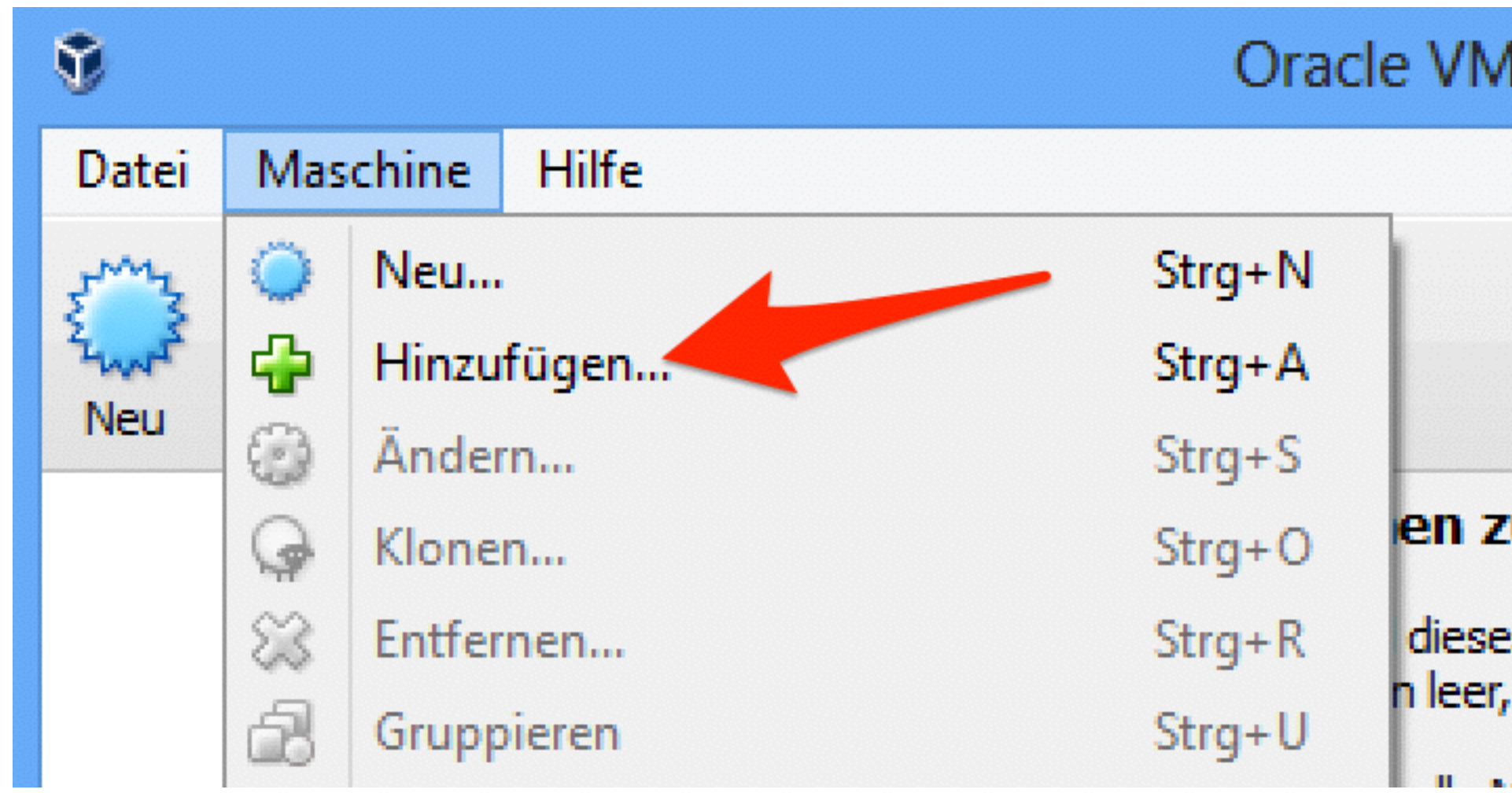

Virtuelle Maschine starten

| zufügen                                                                        | Virtuelle-Maschinen-Datei auswählen            |                             |                                   |  |
|--------------------------------------------------------------------------------|------------------------------------------------|-----------------------------|-----------------------------------|--|
| U                                                                              | rtu → AdminCamp - Apache als R → 🛛 🗸           | C AdminCamp -               | Apache als Rev 🔎                  |  |
| 1 VirtualBox Mana                                                              | r Ordner                                       |                             | = •                               |  |
| , incourses, incourses,                                                        | Name                                           | Änderungsdatum              | Тур                               |  |
|                                                                                | 퉬 Logs                                         | 18.09.2015 11:03            | Dateiordner                       |  |
|                                                                                | Snapshots                                      | 18.09.2015 11:05            | Dateiordner                       |  |
|                                                                                | 🜍 AdminCamp - Apache als Reverse Proxy         | 18.09.2015 11:05            | VirtualBox Machin                 |  |
| <b>u VirtualBox!</b><br>s Fensters zeigt eine List<br>da Sie noch keine virtue | <                                              |                             |                                   |  |
|                                                                                | name: AdminCamp - Apache als Reverse Proxy.vbo | x ∨ Virtuelle-Mas<br>Öffnen | chinen-Dateien (*. ♥<br>Abbrechen |  |

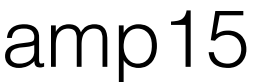

• 3 Netzwerkkarten mit diesen IP Adressen:

192.168.56.101 192.168.56.102 192.168.56.103

Hosts Datei (C:\Windows\Systems32\Drivers\hosts)

192.168.56.101 192.168.56.102 192.168.56.103

domino1 domino1.hands-on.local domino2 domino2.server.lokal apache apache.hands-on.local

Passwort: AdminCamp15

### IP Adressen & Hostnamen

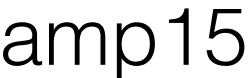

- Installation schon erledigt (next, next, finish)
- was wurde an der httpd.conf schon geändert?
  - IP Adresse -

Passwort: AdminCamp15

### Apache installieren

Grundkonfiguration (NICHT FÜR DEN PRODUKTIVEN EINSATZ)

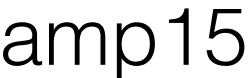

### Vorbereitung abgeschlossen

- <u>http://domino1.hands-on.local</u> erreichbar
  - Anmeldung mit "Test User1" und "AdminCamp15" funktioniert
- <u>http://domino2.server.lokal</u> erreichbar
  - Anmeldung mit "Test User2" und "AdminCamp15" funktioniert
- <u>http://apache.hands-on.local/</u> erreichbar
  - Service "Apache2.4" manuell starten

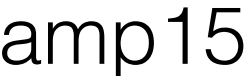

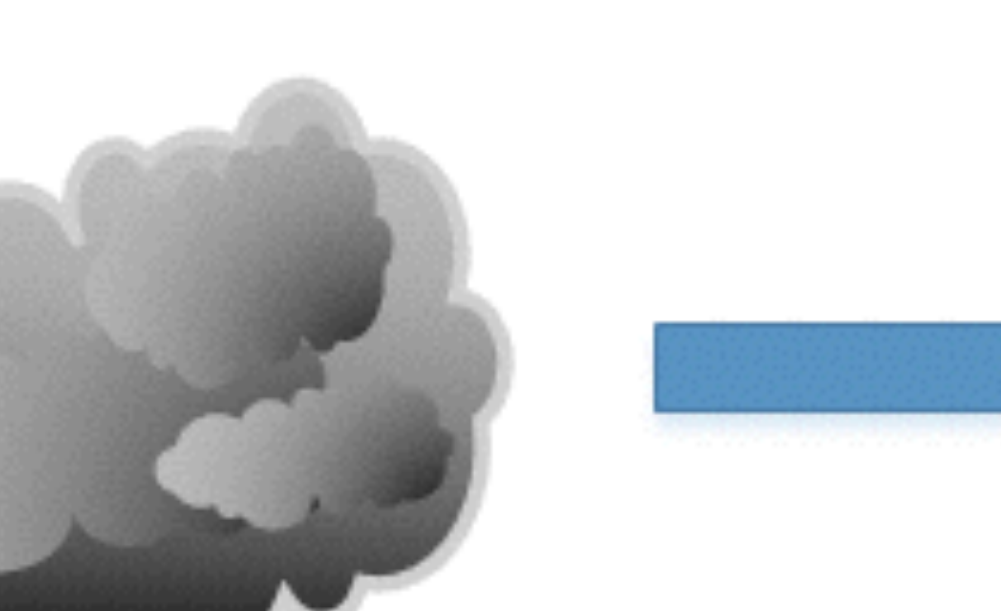

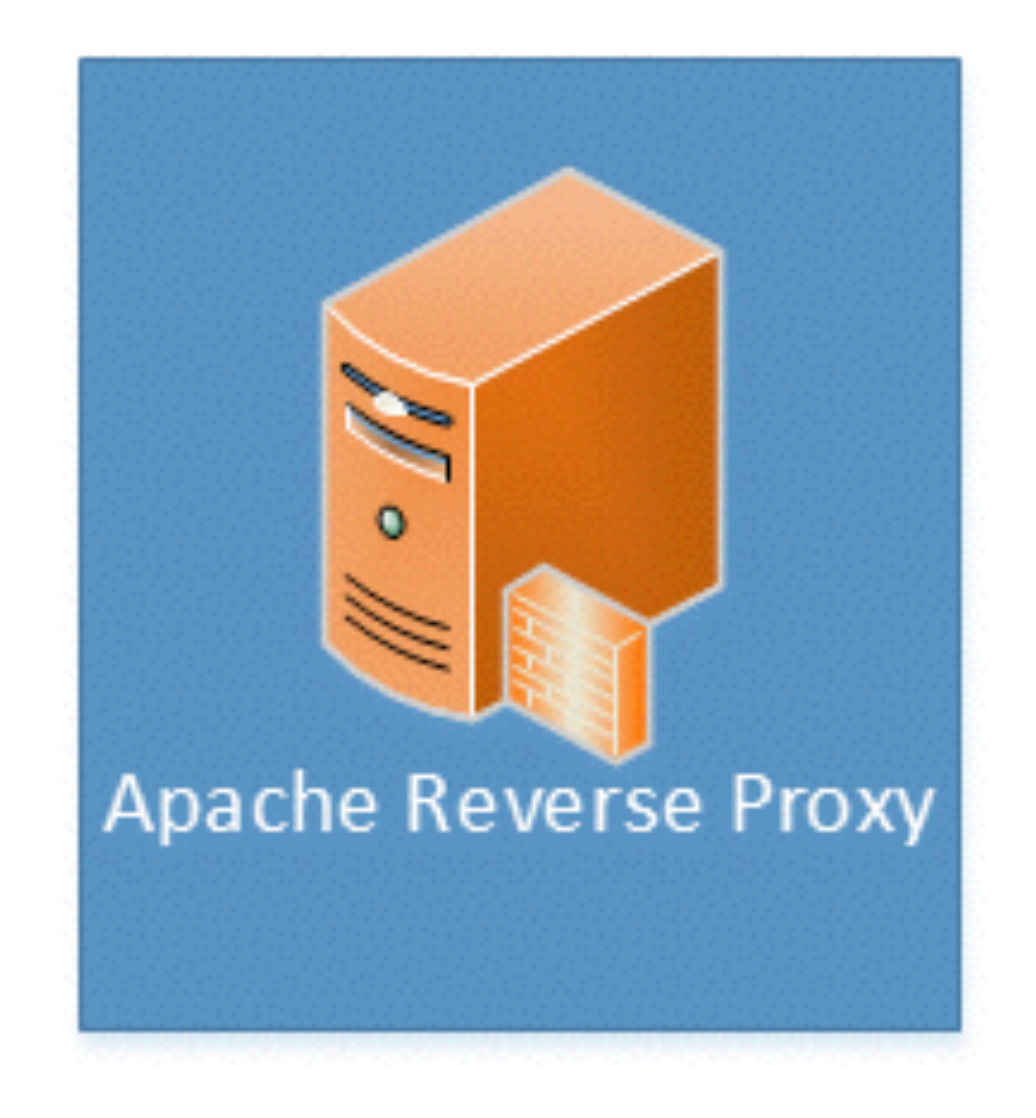

# Szenario 1

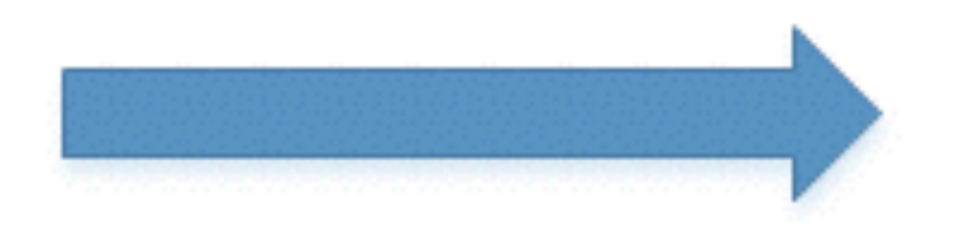

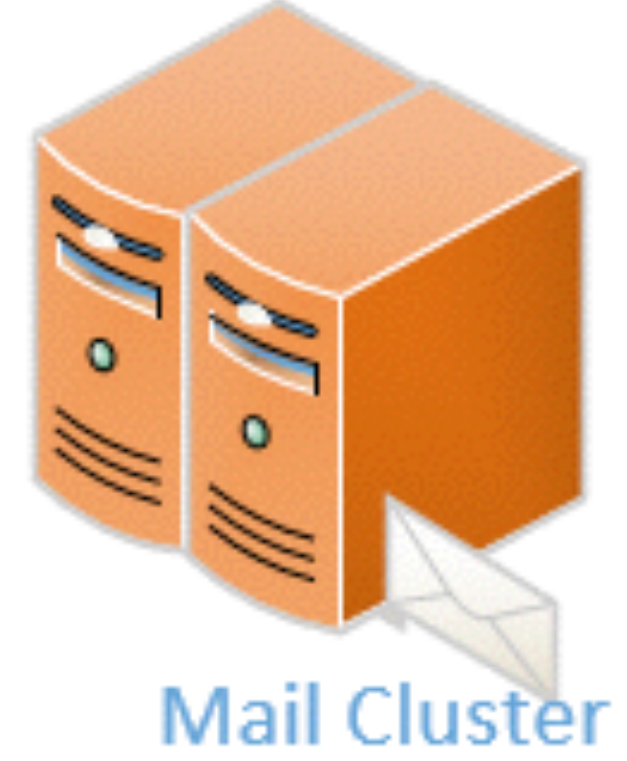

Ein Apache in der DMZ und ein Domino Server (oder ein Cluster)

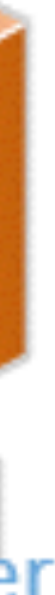

## Reverse Proxy Konfiguration

- httpd.conf anpassen (C:\Apache24\conf\httpd.conf):
  - LoadModule proxy\_module modules/mod\_proxy.so
  - LoadModule proxy\_balancer\_module modules/mod\_proxy\_balancer.so
  - LoadModule proxy\_connect\_module modules/mod\_proxy\_connect.so
  - LoadModule proxy\_http\_module modules/mod\_proxy\_http.so
  - LoadModule slotmem\_shm\_module modules/mod\_slotmem\_shm.so
  - Include conf/active/\*.conf

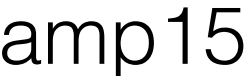

### Szenario1.conf (C:\Apache24\conf\active\szenario1.conf)

<VirtualHost \*:80>

ServerName apache.hands-on.local ServerAdmin webmaster@localhost

LogLevel info ErrorLog "C:\Apache24\logs\schritt1\_error.log" CustomLog "C:\Apache24\logs\schritt1\_access.log" common

ProxyRequests off ProxyPass / http://domino1.hands-on.local/ ProxyPassReverse / http://domino1.hands-on.local/

</VirtualHost>

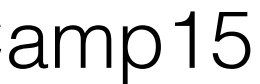

## Apache Befehle

- Commandline öffnen
- Pfad sollte C:\Apache24\bin sein
- httpd -k restart

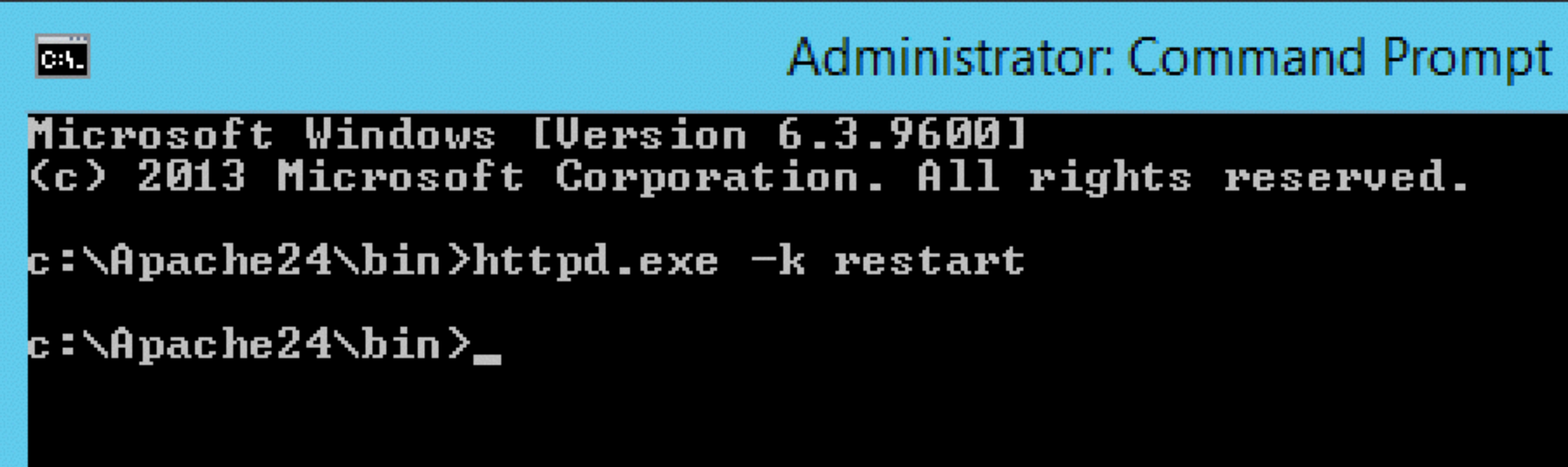

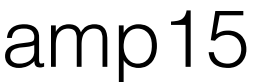

## Domino Konfiguration

- Web Konfig überprüfen (im Server Dokument "Domino1/AdminCamp")
  - Internet Sites = disabled -
  - HTTP hostname = domino1.hands-on.local
  - Bind to hostname = enabled -
  - Homepage = /iwaredir.nsf -

| Server: Do                |
|---------------------------|
| Basics Security           |
| HTTP Domino               |
| Basics                    |
| Host name(s):             |
| Bind to host nar          |
| DNS lookup:               |
| DNS lookup ca             |
| DNS lookup ca             |
| DNS lookup ca<br>timeout: |

| mino1/AdminCamp domino1.hands-on.local                           | 101000 (SV)           | 001010101010     |   |
|------------------------------------------------------------------|-----------------------|------------------|---|
| Ports   Server Tasks   Internet Protocols   MTAs   Miscellaneous | Transactional Logging | Shared Mail DAOS | I |
| Veb Engine DIIOP LDAP                                            |                       |                  |   |

|           |                        | Mapping         |                |  |
|-----------|------------------------|-----------------|----------------|--|
|           | domino1.hands-on.local | Home URL:       | /iwaredir.nsf  |  |
| me:       | Enabled                | HTML directory: | domino\html    |  |
|           | Disabled               | Icon directory: | domino\icons   |  |
| che:      | Enabled                | Icon URL path:  | /icons         |  |
| che size: | 256                    | CGI directory:  | domino\cgi-bin |  |
| che found | 120 seconds            | CGI URL path:   | /cgi-bin       |  |

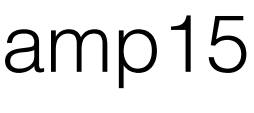

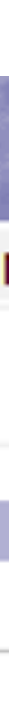

- iNotes Redirect DB öffnen (iwaredir.nsf auf Domino1)
  - Redirection Type: Fixed
  - Reverse Proxy: http://apache.hands-on.local

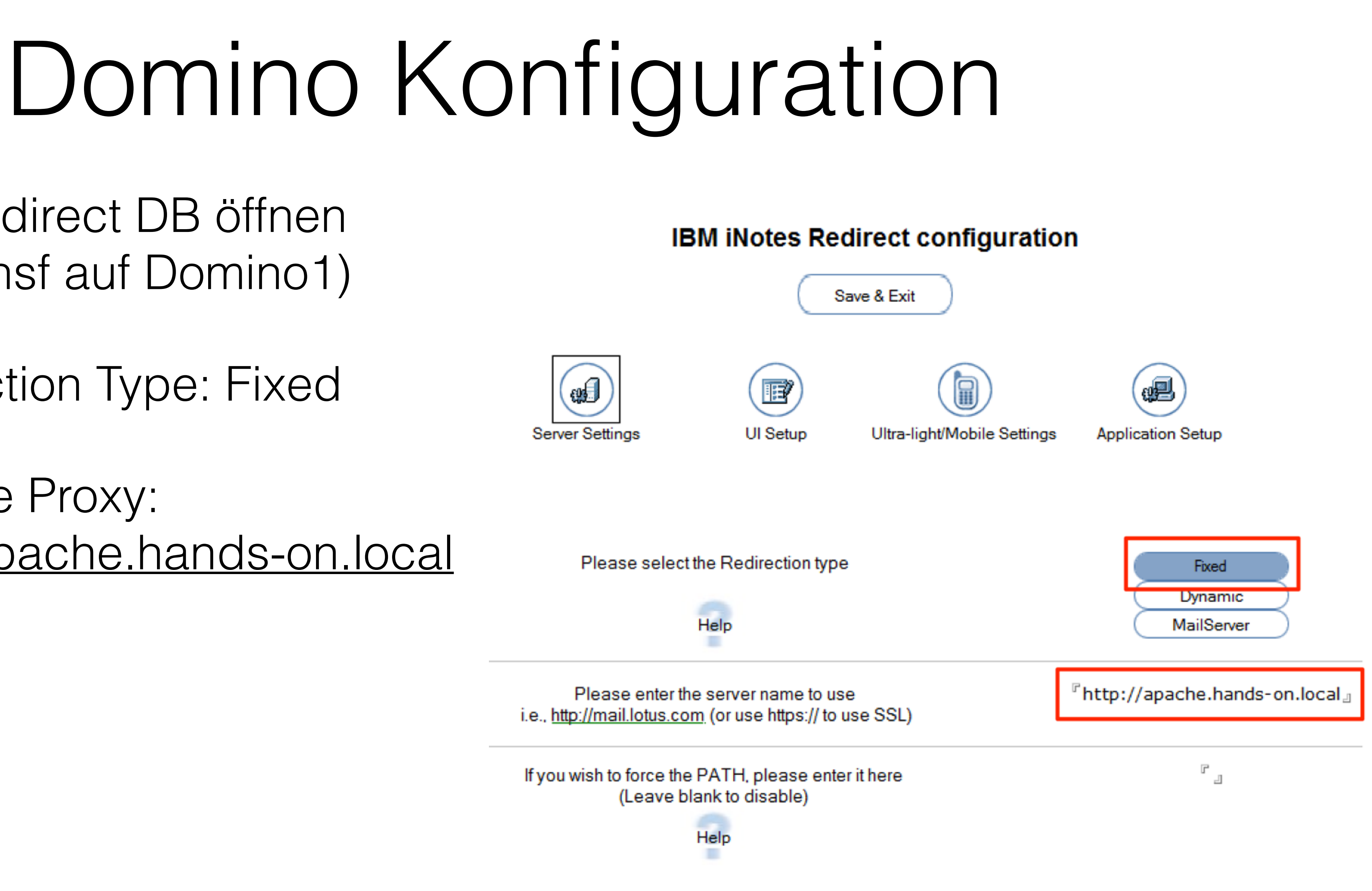

### notes.ini

- iNotes\_WA\_CalOverlay=1
- iNotes\_WA\_UseRelativeUrl=1

| 0 | Add Configuration | C Edit Configu | ration             | Delete Co                     |
|---|-------------------|----------------|--------------------|-------------------------------|
|   | Server Name       |                | Parame             | eters                         |
|   | * - [All Servers] |                | iNotes_<br>iNotes_ | WA_UseRelati<br>WA_CalOverlay |
|   |                   |                |                    |                               |

Passwort: AdminCamp15

onfiguration

iveUrl=1 y=1

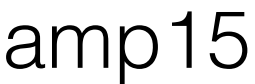

### Ziel

- http://apache.hands-on.local erreichbar
- Anmeldung (Test User1) funktioniert und iNotes wird angezeigt
- Ich kann auf iNotes zugreifen, aber auf (fast) nichts anderes

Username=Test User1 / Passwort=AdminCamp15

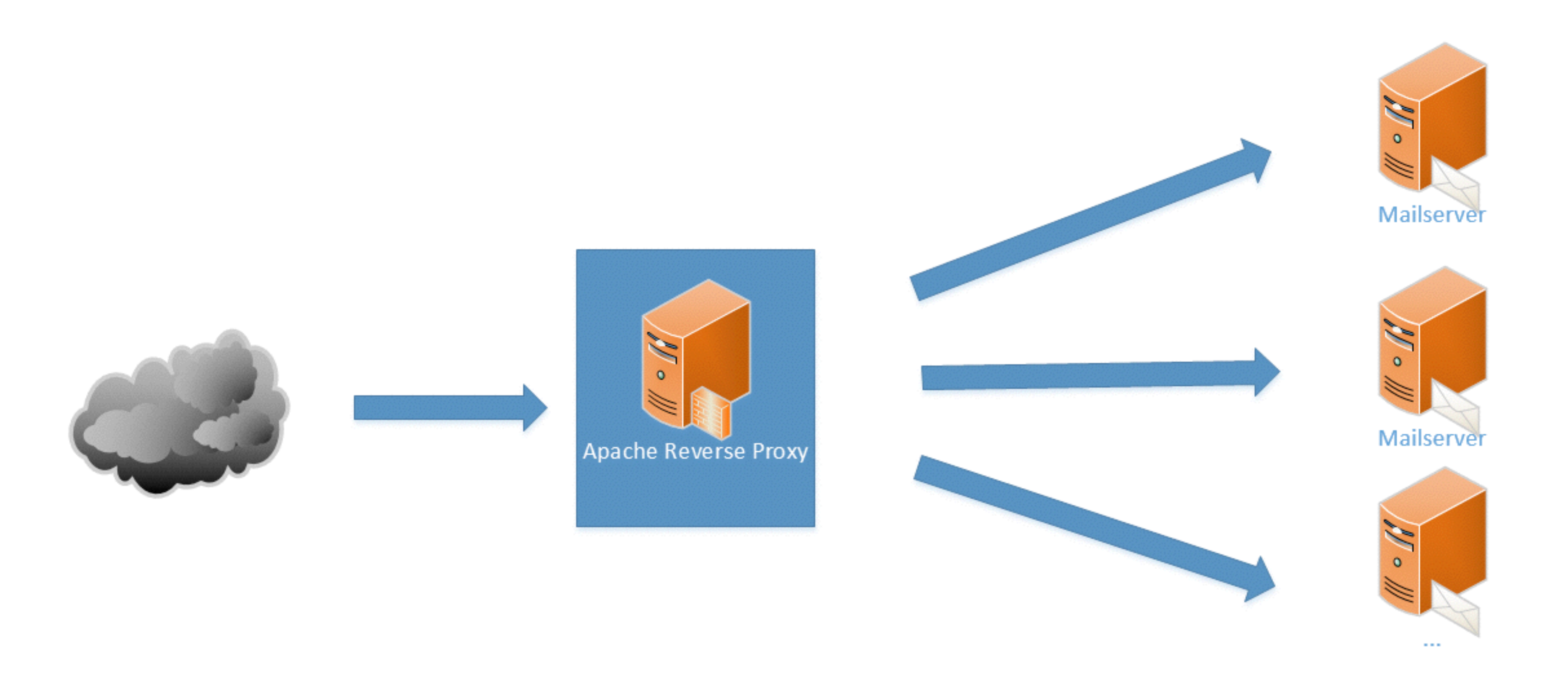

### Szenario 2 Ein Apache in der DMZ und mehrere Domino Server

 Server Dokumente umstellen auf "Internet Sites" (beide Server)

| Server: Domino                                                              | 1/AdminCa                       | amp dor        |
|-----------------------------------------------------------------------------|---------------------------------|----------------|
| Basics Security Ports                                                       | Server Tasks                    | Internet Proto |
| Basics                                                                      |                                 |                |
| Server name:                                                                | <sup>ℂ</sup> Domino1/Adm        | inCamp _       |
| Server title:                                                               | Г<br>J                          |                |
| Domain name:                                                                | <sup>C</sup> AC15 _             |                |
| Fully qualified Internet<br>host name:                                      | <sup>©</sup> domino1.hand       | s-on.local _   |
| Cluster name:                                                               |                                 |                |
| Load Internet<br>configurations from<br>Server\Internet Sites<br>documents: | <sup>r</sup> Enabled <b>』</b> ◄ |                |

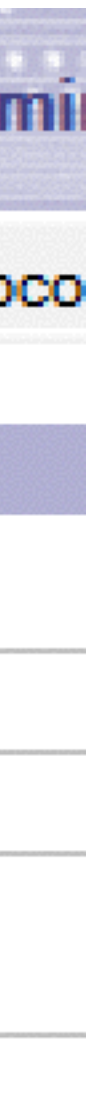

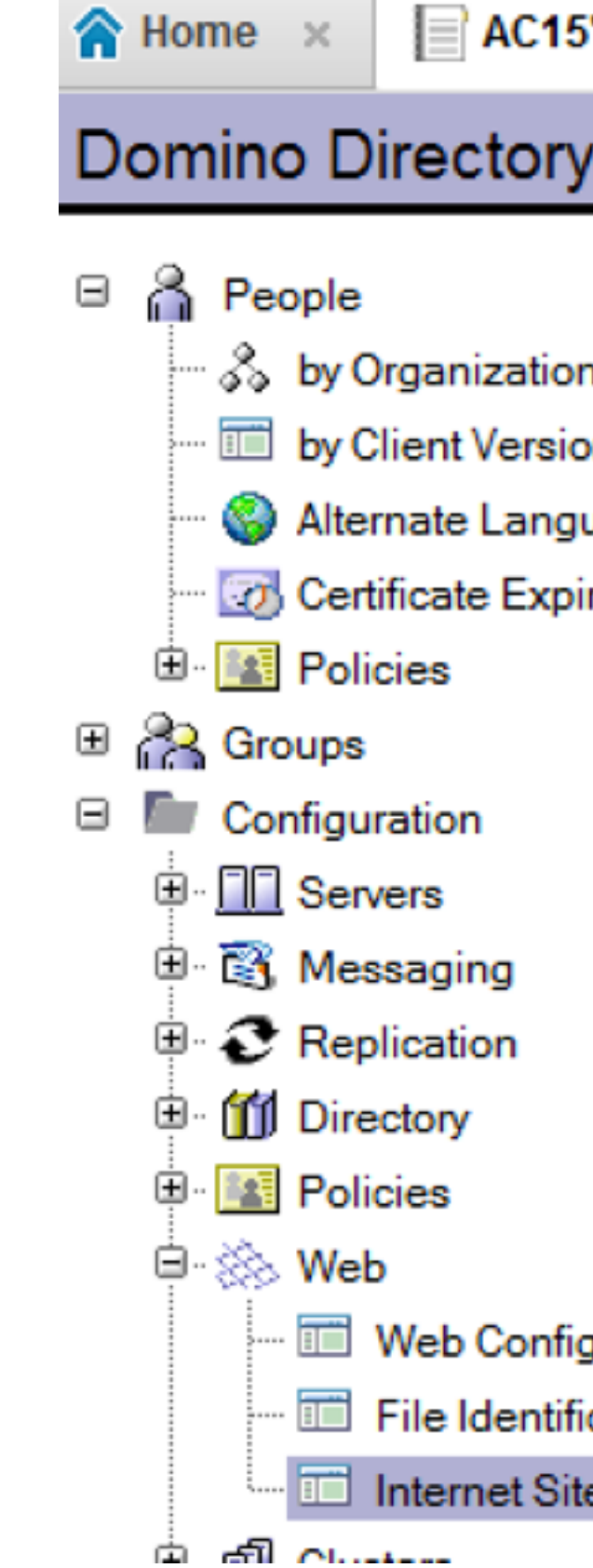

 SSO Dokument erstellen

| 5's Directory                | - Ser | ver\Internet ×    |                            |                              |   |
|------------------------------|-------|-------------------|----------------------------|------------------------------|---|
| /                            | ۵     | Add Internet Site | Create Global Web Settings | Create Web SSO Configuration | Ø |
| n<br>uages<br>iration        |       | ▶ AC15            |                            |                              |   |
| gurations<br>ications<br>tes |       |                   |                            |                              |   |

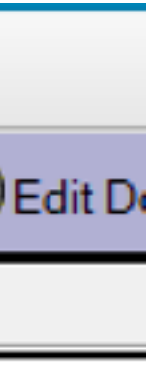

- Create Domino SSO Key
- Organization: AC15
- DNS Domain: hands-on.local

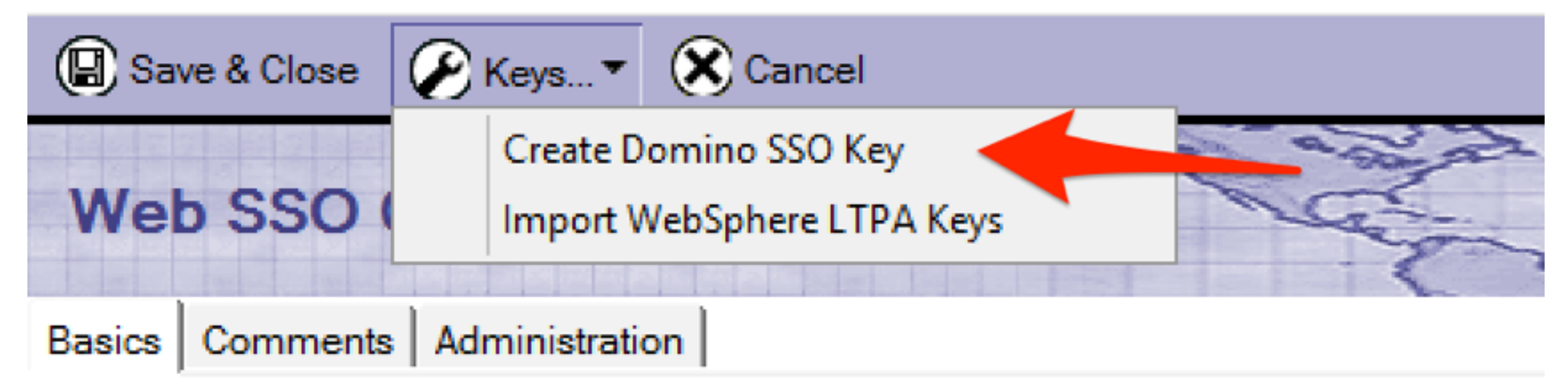

| <b>Token Configuration</b>                    |                          | Token Expiration      |   |
|-----------------------------------------------|--------------------------|-----------------------|---|
| Configuration Name:                           | <sup>™</sup> LtpaToken _ | Expiration (minutes): | ſ |
| Organization:                                 | <sup>r</sup> AC15 _      | Idle Session Timeout: | ſ |
| DNS Domain:                                   | ີ hands-on.local ຼ       |                       |   |
| Map names in Ltpa<br>tokens:                  | " Disabled 🛛 💌           |                       |   |
| Require SSL protected<br>communication (HTTPS | 『Disabled』▼<br>3):       |                       |   |
| Restrict use of the SSO                       | 『 Disabled 』 🔹           |                       |   |

Internet Site Dokument erstellen

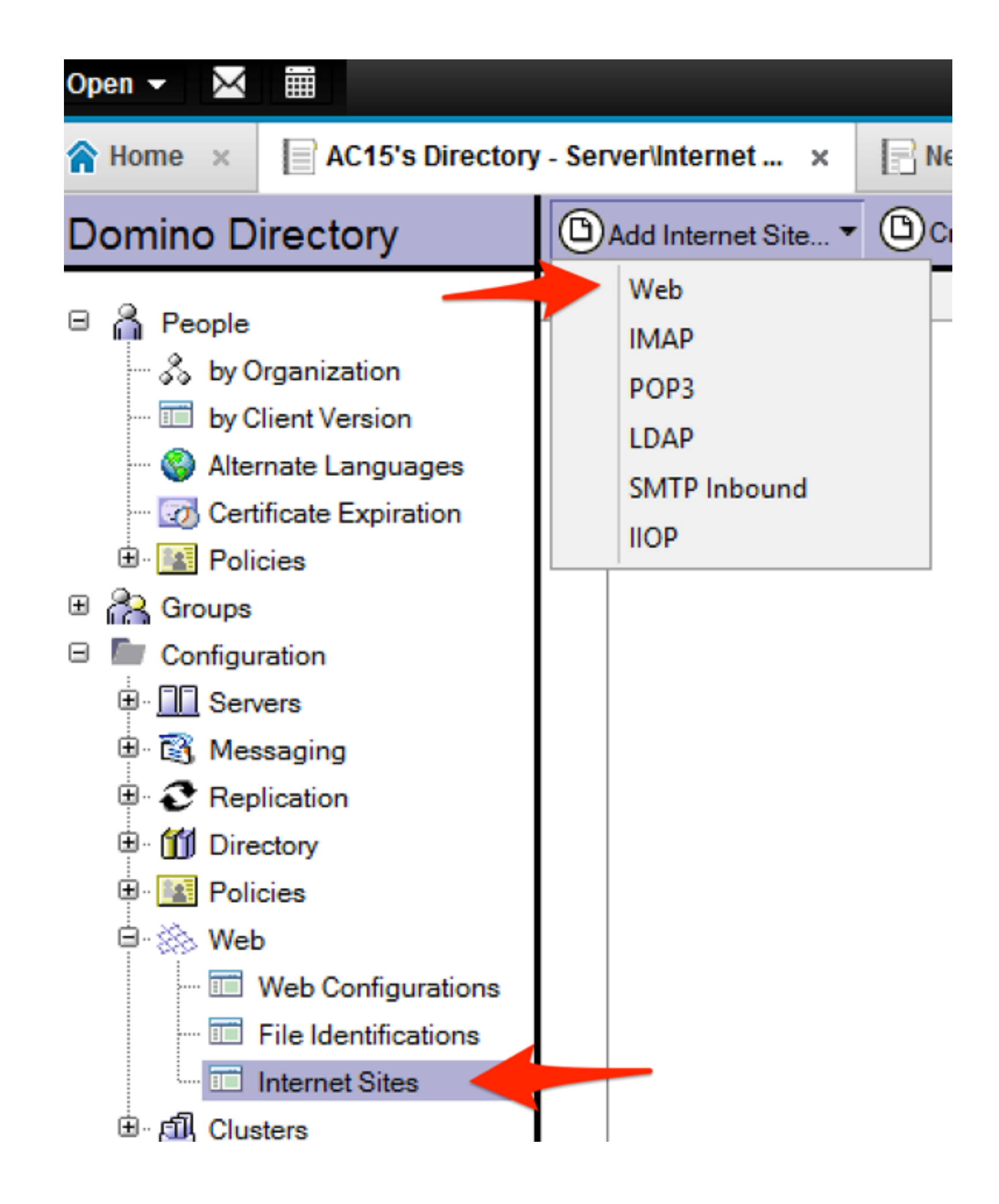

- Name: iNotes
- Organization: AC15
- Host names: domino1.hands-on.local domino2.hands-on.local

| ⊗we    | b Site        | Save & Close | Can    | cel      |          |  |
|--------|---------------|--------------|--------|----------|----------|--|
| We     | b Site iNc    | otes         |        |          |          |  |
| Basics | Configuration | Domino Web   | Engine | Security | Comments |  |

| Site Information                                                                          |                                    |                                   |
|-------------------------------------------------------------------------------------------|------------------------------------|-----------------------------------|
| Descriptive name for this site:                                                           | <sup>ℙ</sup> iNotes _              |                                   |
| Organization:                                                                             | 『AC15』                             |                                   |
| Use this web site to handle requests which<br>cannot be mapped to any other<br>web sites: | Ores<br>Note: only o<br>to Yes     | No<br>one web site sh             |
| Host names or addresses mapped to this site:                                              | <sup>r</sup> domino1.<br>domino2.h | hands-on.local<br>ands-on.local _ |
| Domino servers that host this site:                                                       | *                                  |                                   |

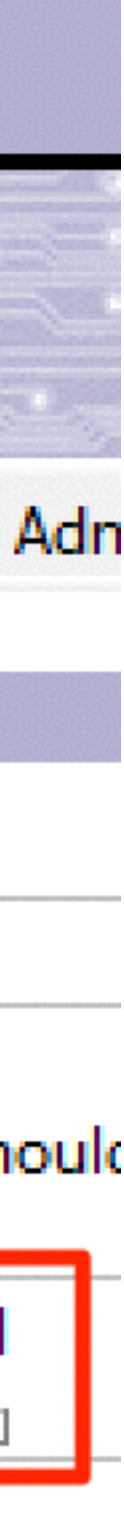

• Homepage: /iwaredir.nsf

| Web Site                 | e & Close 🛞 Cancel            |
|--------------------------|-------------------------------|
| Web Site iNote           | S contract S                  |
| Basics Configuration Do  | omino Web Engine Security     |
| Default Mapping<br>Rules |                               |
| Home URL:                | ି/iwaredir.nsf ୍ର             |
| HTML directory:          | <sup>「</sup> domino\html 」    |
| Icon directory:          | <sup>r</sup> domino\icons _   |
| Icon URL path:           | ି /icons ୍ର                   |
| CGI directory:           | <sup>©</sup> domino\cgi-bin _ |
| CGI URL path:            | ି /cgi-bin ୍ର                 |

- Session authentication: Multiple Servers (SSO)
- Web SSO Configuration: LtpaToken

| Web Site                                                               | e & Close 🛞 Cancel                                                                                                    |
|------------------------------------------------------------------------|----------------------------------------------------------------------------------------------------|
| Web Site iNote                                                         | S assessed of the second second |
| Basics Configuration Do                                                | omino Web Engine Security Comr                                                                                                    |
| HTTP Sessions                                                          |                                                                                                    |
| Session authentication:                                                | <sup>𝕫</sup> Multiple Servers (SSO) _ ▪                                                                                                    |
| Web SSO Configuration:                                                 | <sup>r</sup> LtpaToken 』 ▼                                                                                                    |
| Force login on SSL:                                                    | <sup>™</sup> No _ ▼                                                                                                    |
| When overriding session<br>authentication, generate<br>session cookie: | ſYes 』 ▼                                                                                                    |

- iNotes Redirect DB öffnen (iwaredir.nsf auf Domino1)
  - Redirection Type: MailServer
  - Reverse Proxy: <u>http://apache.hands-on.local</u>

### **IBM iNotes Redirect configuration**

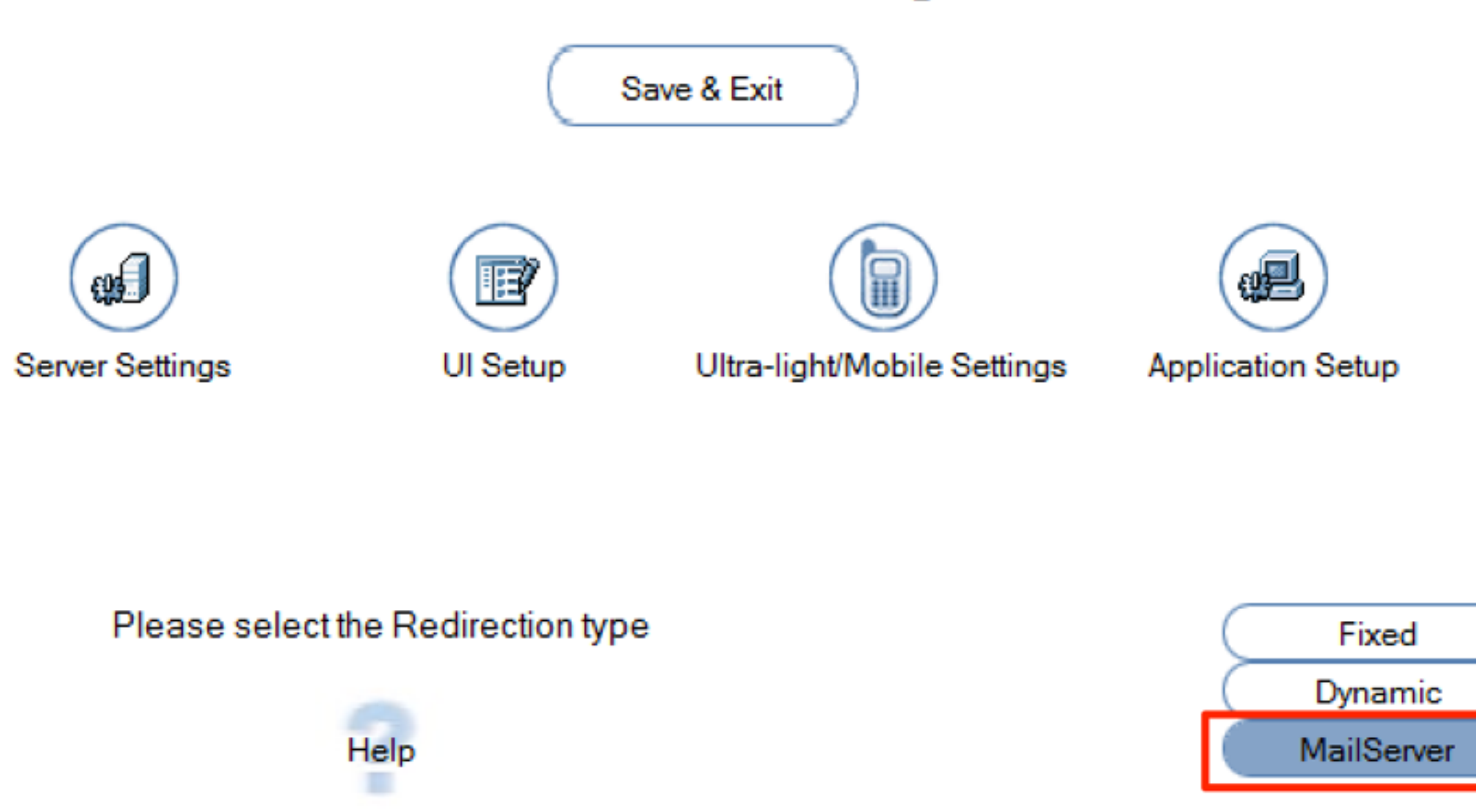

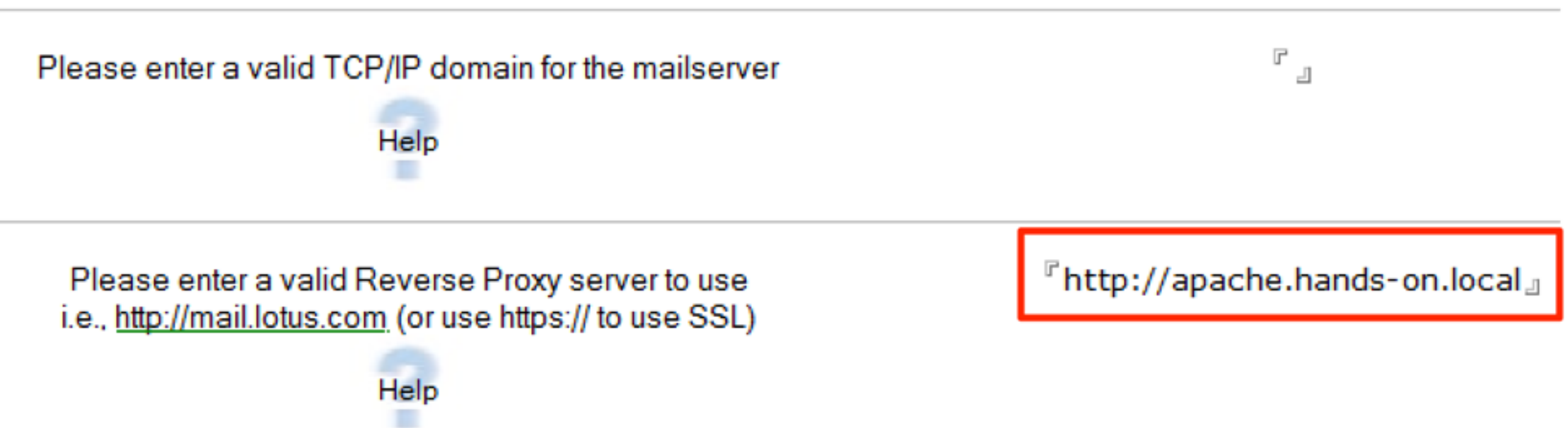

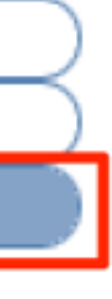

- Domino1 mit Domino2 replizieren
- Beide Server neu starten

### DNS Alias

 Hosts Datei anpassen (C:\Windows\System32\drivers\etc\hosts) 192.168.56.102 domino2 domino2.server.lokal domino2.hands-on.local

```
# localhost name resolution is handled within DNS itself.
192.168.56.103 apache apache.hands-on.local
```

# 127.0.0.1 localhost
# ::1 localhost
192.168.56.101 domino1 domino1.hands-on.local
192.168.56.102 domino2 domino2.server.lokal\_domino2.hands-on.local

## Apache Konfiguration erweitern

- C:\Apache24\conf\szenario1.conf löschen oder umbenennen
- httpd.conf anpassen (C:\Apache24\conf\httpd.conf):
  - LoadModule rewrite\_module modules/mod\_rewrite.so
  - LoadModule lbmethod\_byrequests\_module modules/mod\_lbmethod\_byrequests.so
  - LoadModule slotmem\_plain\_module modules/mod\_slotmem\_plain.so

<VirtualHost \*:80> ServerName apache.hands-on.local ServerAdmin webmaster@localhost

LogLevel info #LogLevel Debug

ErrorLog "C:\Apache24\logs\szenario2\_error.log" CustomLog "C:\Apache24\logs\szenario2\_access.log" common

ProxyRequests off RewriteEngine On

# Rule 0 : If Cookie is set and user logs out, remove the cookie RewriteCond %{HTTP\_COOKIE} ^.\*iNotesServer=.\* RewriteCond %{QUERY\_STRING} ^Logout RewriteRule ^/.\* - [R=301,CO=iNotesServer:INVALID:;:-1]

# Rule 1 : Read domino server name from first access to the mail directory, # save it to the cookie and redirect to the mail server RewriteCond %{REQUEST\_URI} ^/(.\*)/mail RewriteRule /(.\*)/mail/(.\*) /mail/\$2 [QSD,R,L,CO=iNotesServer:\$1:hands-on.local]

# Rule 2 : If cookie is set, use it to rewrite rules for iNotes generated URLs # and non mail DBs for the server definde in the cookie iNotesServer RewriteCond %{REQUEST\_URI} ^/domjs [OR] RewriteCond %{REQUEST\_URI} ^/domjava [OR] RewriteCond %{REQUEST\_URI} ^/iNotes [OR] RewriteCond %{REQUEST\_URI} ^/icons [OR] RewriteCond %{REQUEST\_URI} ^/mail [OR] RewriteCond %{REQUEST\_URI} ^/archive [OR] RewriteCond %{REQUEST\_URI} ^/download [OR] RewriteCond %{REQUEST\_URI} ^/dwa(.\*) RewriteCond %{HTTP\_COOKIE} ^.\*iNotesServer=([^;]+) RewriteRule /(.\*) balancer://%1/\$1 [P]

# Rule 3 : if no cookie set -> on first access on the iNotes iwaredir.nsf RewriteCond %{REQUEST\_URI} ^/favicon.ico [OR] RewriteCond %{REQUEST\_URI} ^/domcfg.nsf [OR] RewriteCond %{REQUEST\_URI} ^/iwaredir(.\*) [OR] RewriteCond %{REQUEST\_URI} ^/names.nsf [OR] RewriteCond %{REQUEST\_URI} ^/redirect(.\*) RewriteRule /(.\*) balancer://DEFAULT/\$1 [P]

# Rule 4 : everything else should be redirected to the original link RewriteCond %{REQUEST\_URI} ^/ RewriteRule / balancer://DEFAULT/ [P]

### SERVER KONFIGURATION ###

<Proxy balancer://DEFAULT>

BalancerMember http://domino1.hands-on.local:80 </Proxy>

<Proxy balancer://domino1>

BalancerMember http://domino1.hands-on.local:80 </Proxy>

<Proxy balancer://domino2>

BalancerMember http://domino2.hands-on.local:80 </Proxy>

ProxyPass / balancer://DEFAULT ProxyPassReverse / balancer://DEFAULT ProxyPass / balancer://domino1 ProxyPassReverse / balancer://domino1 ProxyPass / balancer://domino2 ProxyPassReverse / balancer://domino2

</VirtualHost>

## Apache Neustart

- Commandline öffnen
- Pfad sollte C:\Apache24\bin sein
- httpd -k restart

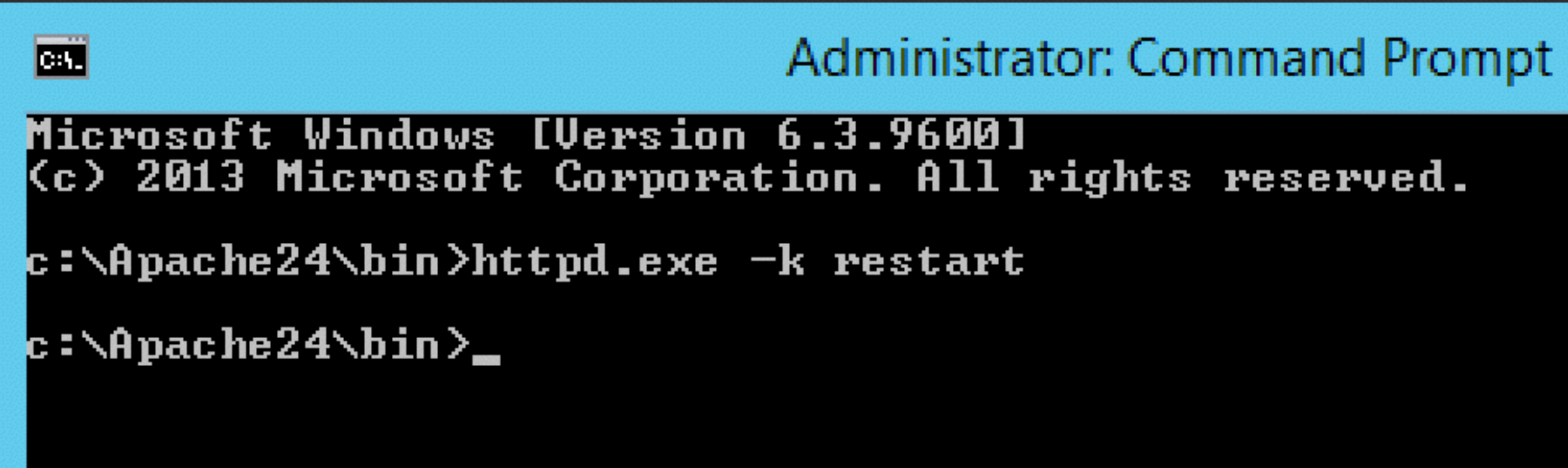

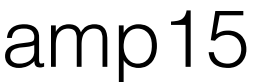

### Ziel

- Beide Domino Server sind über die selbe URL erreichbar

Passwort=AdminCamp15

Anmeldung mit User: "Test User1" an <u>http://apache.hands-on.local</u>

Anmeldung mit User: "Test User2" an <a href="http://apache.hands-on.local">http://apache.hands-on.local</a>

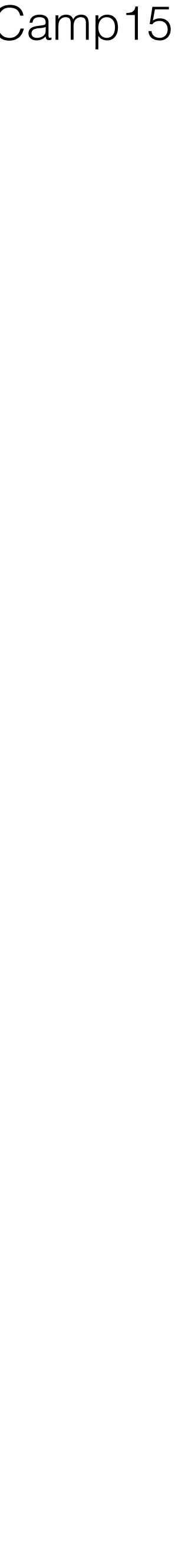

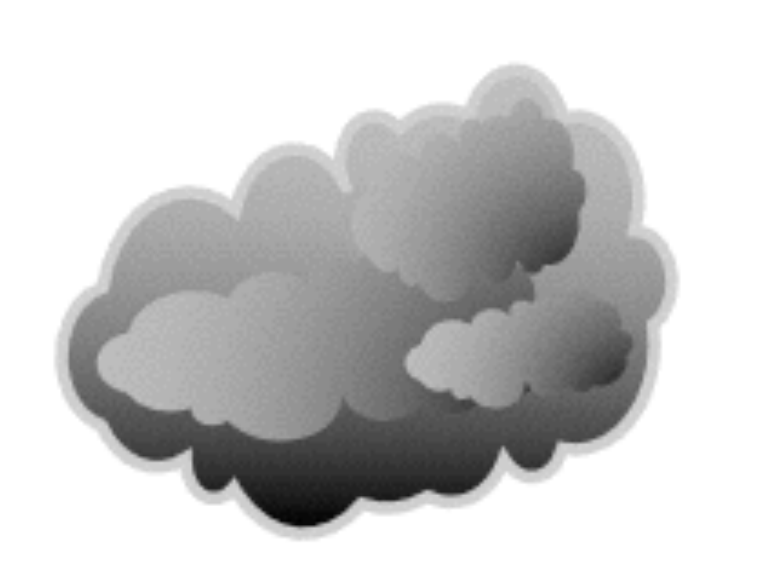

## Szenario 3

die Feinheiten

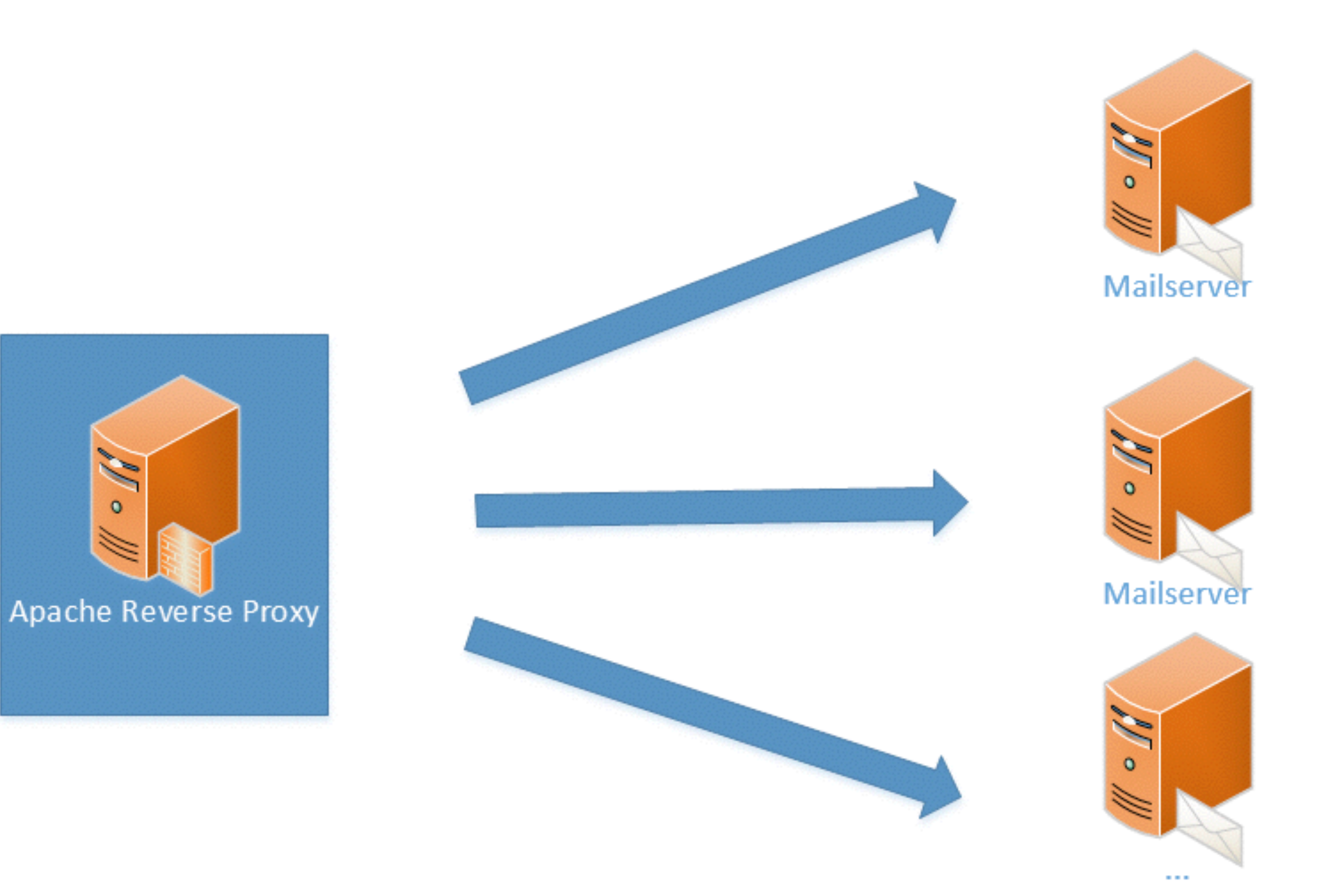

### Die Feinheiten

- SSL zumindest von extern bis zum Apache
- URL Maskierung
- Zugriff auf Attachments verhindern
- Zugriff auf weitere Applikationen und Systeme

### SSL Aktivierung

- httpd.conf
  - LoadModule ssl module modules/mod ssl.so
- SSL Zertifikate sind schon vorhanden
  - es sollten natürlich offizielle verwendet werden

(Szenario2.conf in Szenario3.conf umbenennen)

<VirtualHost \*:443> ServerName apache.hands-on.local ServerAdmin webmaster@localhost

LogLevel info #LogLevel Debug

ErrorLog "C:\Apache24\logs\szenario3\_error.log" CustomLog "C:\Apache24\logs\szenario3\_access.log" common

ProxyRequests off RewriteEngine On

#~~~~~~~# SSLEngine On SSLProxyEngine On SSLCertificateFile "\${SRVROOT}/conf/ssl/server.crt" SSLCertificateKeyFile "\${SRVROOT}/conf/ssl/server.key"

<VirtualHost \*:80> ServerName apache.hands-on.local ErrorLog "C:\Apache24\logs\szenario3\_error.log" CustomLog "C:\Apache24\logs\szenario3\_access.log" common

ProxyRequests off RewriteEngine On RewriteRule ^/?(.\*) https://%{SERVER\_NAME}/\$1 [R,L] </VirtualHost>

<VirtualHost \*:443> ServerName apache.hands-on.local ServerAdmin webmaster@localhost

LogLevel info #LogLevel Debug

ErrorLog "C:\Apache24\logs\szenario3\_error.log" CustomLog "C:\Apache24\logs\szenario3\_access.log" common

### Domino

- iNotes Redirect öffnen (iwaredir.nsf)
- Reverse Proxy URL auf https ändern

### **IBM iNotes Redirect configuration**

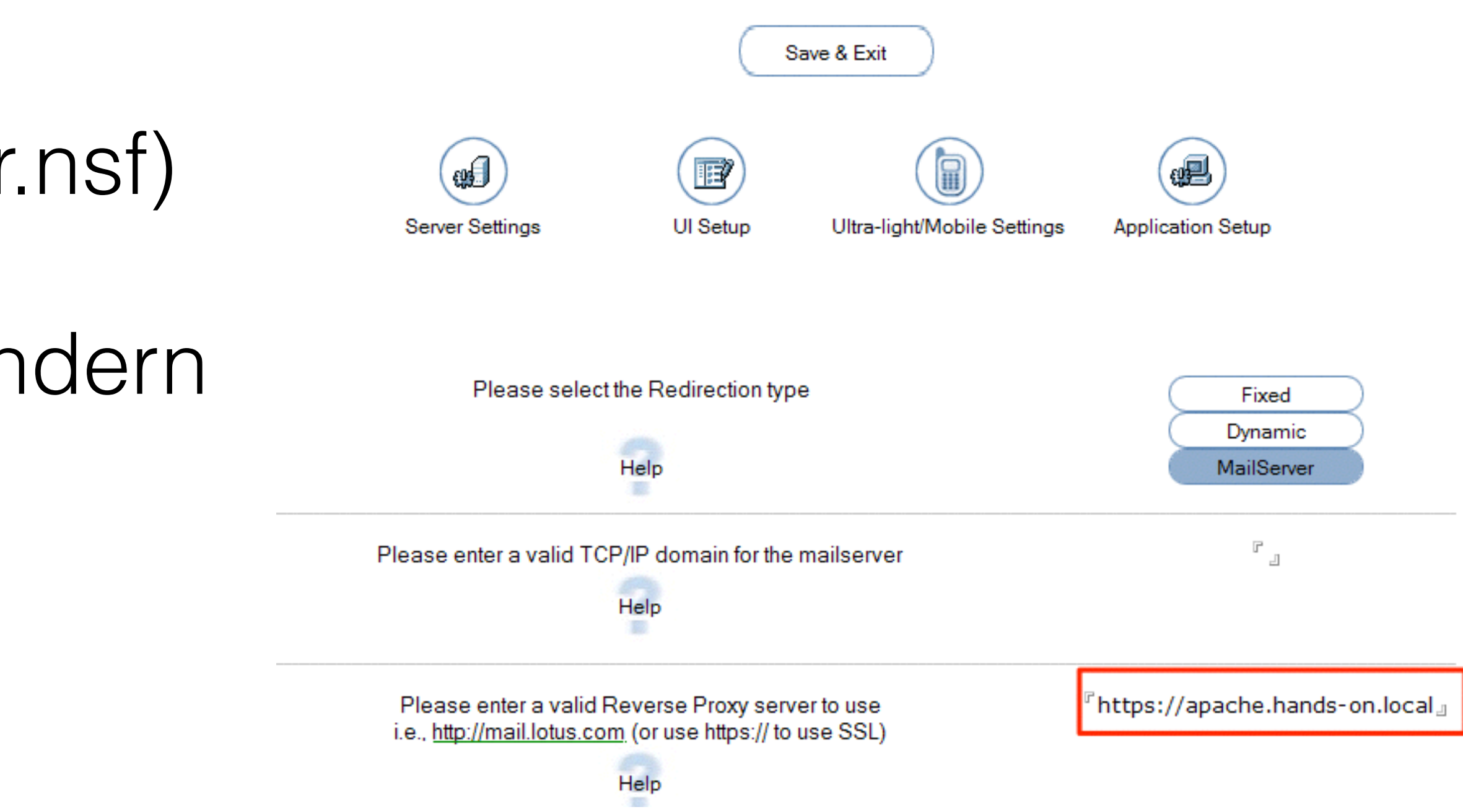

## URL Maskierung

- geben, wenn diese URLs z.B. als Bookmark gesetzt waren
- in einem Cookie

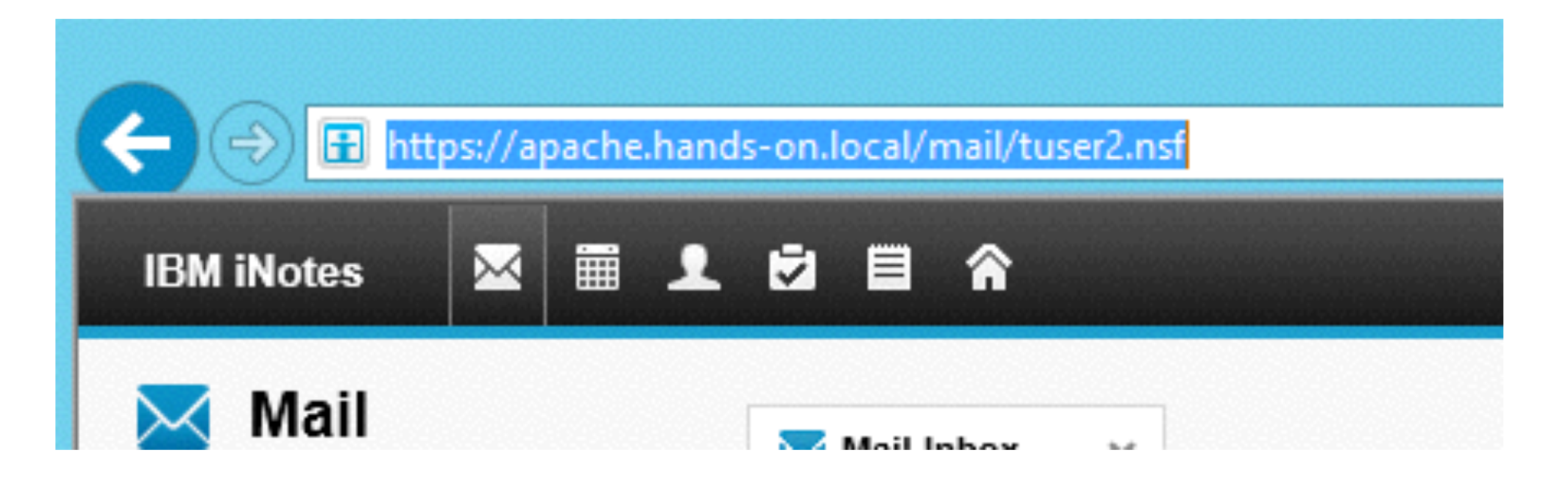

relative Pfade in der URL k
 k
 önnen manchmal nicht erw
 ünscht sein

• es könnte bei Umzügen der Anwender auf andere Server Probleme

Abhilfe: Wir speichern zusätzlich zum Domino Server auch den Pfad

SSLEngine On SSLProxyEngine On SSLCertificateFile "\${SRVROOT}/conf/ssl/server.crt" SSLCertificateKeyFile "\${SRVROOT}/conf/ssl/server.key"

SSLProxyVerify none SSLProxyCheckPeerCN off SSLProxyCheckPeerName off SSLProxyCheckPeerExpire off

RewriteCond %{REQUEST\_URI} ^/webmail? RewriteCond %{HTTP\_COOKIE} ^.\*iNotesPath=([^;]+) RewriteRule ^/.\* /%1 [P]

# Rule 0 : If Cookie is set and user logs out, remove the cookie RewriteCond %{HTTP\_COOKIE} ^.\*iNotesServer=.\* RewriteCond %{QUERY\_STRING} ^Logout RewriteRule ^/.\* - [R=301,CO=iNotesServer:INVALID:;:-1]

# Rule 1 : Read domino server name from first access to the mail directory,
# save it to the cookie and redirect to the mail server
RewriteCond %{REQUEST\_URI} ^/(.\*)/mail
#RewriteRule /(.\*)/mail/(.\*) /mail/\$2 [QSD,R,L,CO=iNotesServer:\$1:hands-on.local]
RewriteRule ^/(.\*)/(mail.\*\.nsf) /webmail? [QSD,R,L,CO=iNotesServer:\$1:hands-on.local,CO=iNotesPath:\$2:hands-on.local]

# Rule 2 : If cookie is set, use it to rewrite rules for iNotes generated URLs# and non mail DBs for the server definde in the cookie iNotesServer

#~~~~~~~~~~~~~~~~~~~~~~~

### Zugriff auf Attachments verhindern

- URL
- z.B. nur externe Zugriffe beschränken

• kann man entweder über einen notes.ini Parameter, oder über die

notes.ini verhindert Zugriffe immer, über den Apache können wir

# Rule 0 : If Cookie is set and user logs out, remove the cookie RewriteCond %{HTTP\_COOKIE} ^.\*iNotesServer=.\* RewriteCond %{QUERY\_STRING} ^Logout RewriteRule ^/.\* - [R=301,CO=iNotesServer:INVALID:::-1]

# Rule 1 : Read domino server name from first access to the mail directory, # save it to the cookie and redirect to the mail server RewriteCond %{REQUEST\_URI} ^/(.\*)/mail RewriteRule ^/(.\*)/(mail.\*\.nsf) /webmail?OpenDatabase&ra=0 [QSD,R,L,CO=iNotesServer:\$1:hands-on.local,CO=iNotesPath:\$2:hands-on.local]

# Rule 2 : If cookie is set, use it to rewrite rules for iNotes generated URLs # and non mail DBs for the server definde in the cookie iNotesServer

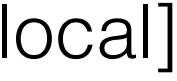

### Weitere Applikationen

- Im Moment können wir nur auf iNotes zugreifen
- Wir wollen aber den Proxy auch für weitere Applikationen verwenden

## Applikation erstellen

- Neue Datenbank auf dem DOMINO1 erstellen
- Template = Discussion Notes & Web
- Pfad = web\_app.nsf

# Rule 3 : if no cookie set -> on first access on the iNotes iwaredir.nsf RewriteCond %{REQUEST\_URI} ^/favicon.ico [OR] RewriteCond %{REQUEST\_URI} ^/domcfg.nsf [OR] RewriteCond %{REQUEST\_URI} ^/iwaredir(.\*) [OR] RewriteCond %{REQUEST\_URI} ^/names.nsf [OR] RewriteCond %{REQUEST\_URI} ^/redirect(.\*) RewriteRule /(.\*) balancer://DEFAULT/\$1 [P]

# Application Rule RewriteCond %{REQUEST\_URI} ^/myApp RewriteRule / balancer://domino1/web\_app.nsf [P]

RewriteCond %{REQUEST\_URI} ^/web\_app.nsf [OR] RewriteCond %{REQUEST\_URI} ^/domjava [OR] RewriteCond %{REQUEST\_URI} ^/xsp RewriteRule ^/(.\*) balancer://domino1/\$1 [P]

# Rule 4 : everything else should be redirected to the original link RewriteCond %{REQUEST\_URI} ^/ RewriteRule / balancer://DEFAULT/ [P]

## Apache Neustart

- Commandline öffnen
- Pfad sollte C:\Apache24\bin sein
- httpd -k restart

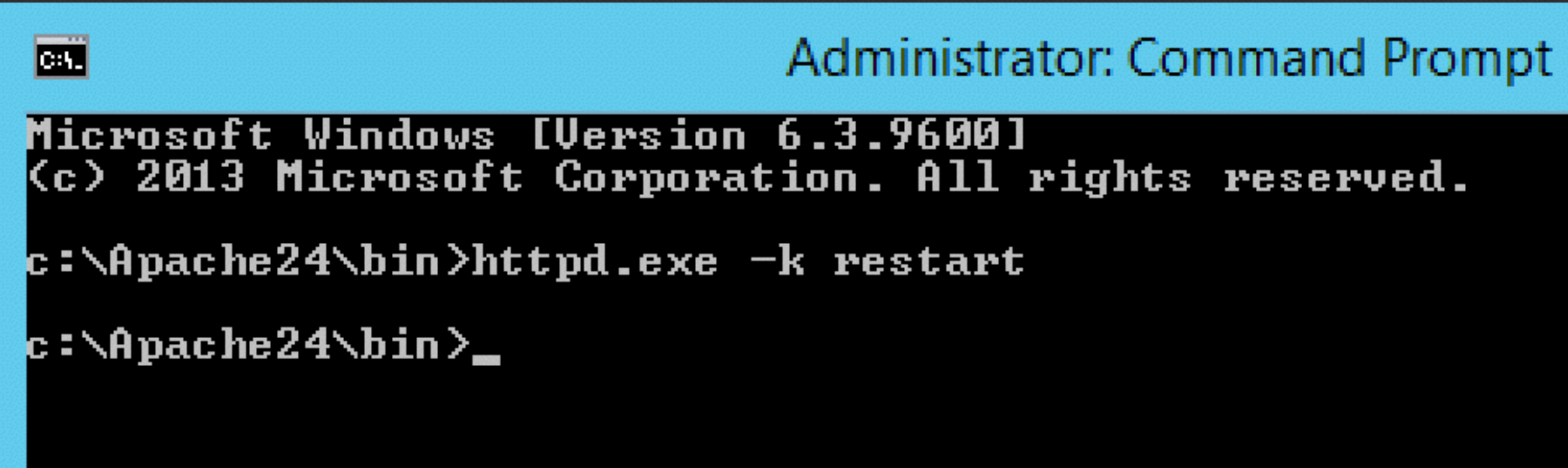

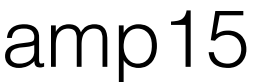

### Ziel

- Zugriffe laufen immer über SSL <u>https://apache.hands-on.local</u>
- URL für Zugriffe auf iNotes ist mit "webmail" maskiert
- Ich kann im iNotes keine Anhänge öffnen
- Ich kann auf mein Applikation über /myApp zugreifen <u>https://apache.hands-on.local/myApp</u>

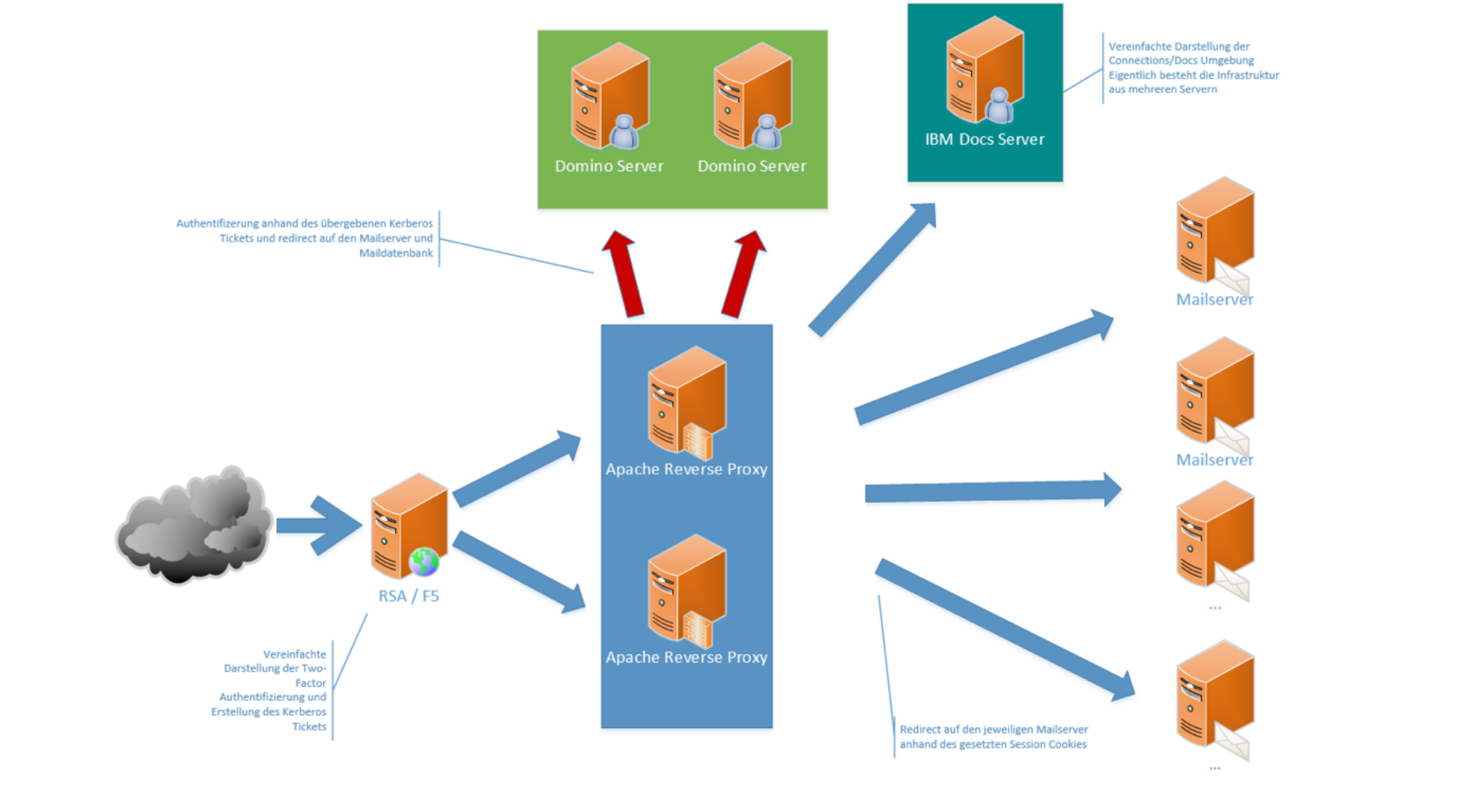

### Szenario 4

RSA 2-Factor Authentication, Load Balancer, zwei Apache, Kerberos Authentication, IBM Docs und mehrere interne Domino Server

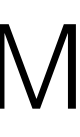

- <u>http://stephankopp.de</u>
- @KoppStephan
- <u>skopp@fum.de</u>

### Fragen?

# Fragen kostet nichts!

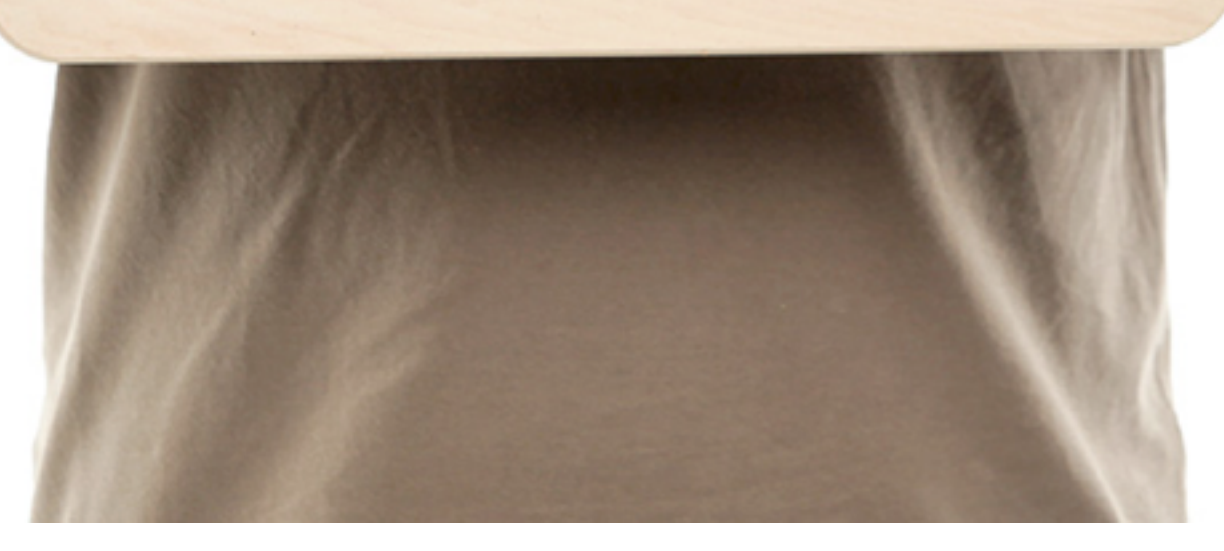